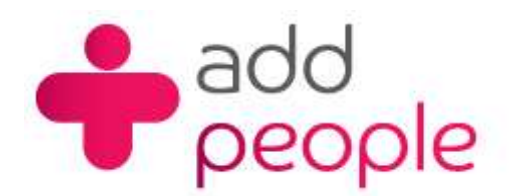

## How do I setup Outlook Express to get my e-mails?

Before you set up a mail account in Outlook Espress you must first have your POP3 mailbox details provided to you by your Account Manager, this will be the following;

- your user name (This will normally be your e-mail address)
- your e-mail address (yourname@yourdomain.com)
- the incoming mail server name (pop.1and1.co.uk)
- the outgoing mail server name (auth.smtp.1and1.co.uk)
- the incoming server type (POP)
- Step 1 Start Outlook Express, from the main window you will be able to set up Outlook Express to send and receive mail from the e-mail account you have hosted with 1&1.
- Step 2 From the main menu click on Tools then Accounts to start into this set-up process.

| <u>File Edit V</u> iew | Tools Message Help                                        |             |
|------------------------|-----------------------------------------------------------|-------------|
|                        | Send and Receive                                          | •           |
| Create Mail Sen        | Synchronize All<br>Synchronize Folder<br>Mark for Offline | *           |
| Folders                | Address Book Cl<br>Add Sender to Address Book             | trl+Shift+B |
| □ ( Local Polders      | Message Rules                                             | ۲           |
|                        | Windows Messenger<br>My Online Status                     | •           |
| 🐨 闭 Deleted Ite        | Accounts                                                  |             |

Step 3 A pop-up screen will appear, with 4 tabs - All, Mail, News, Directory Service - Click on the "Add" button on the Left Hand side and select Mail from the options.

| Internet Accounts                                                                                                    | <u>?×</u>                                                     |                           |
|----------------------------------------------------------------------------------------------------|---------------------------------------------------------------|---------------------------|
| All Mail News Directory Service                                                                                                    | <u>A</u> dd ▶                                                 | Mail                      |
| Account Type Connection<br>Active Directory directory service Local Area Network<br>Bigfoot Internet directory service Local Area Network<br>VeriSign Internet directory service Local Area Network<br>Muchowhere Inter directory service Local Area Network | <u>R</u> emove<br><u>Properties</u><br>Set as <u>D</u> efault | News<br>Directory Service |
|                                                                                                    | Import<br>Export                                              |                           |
|                                                                                                    | Close                                                         |                           |

**Step 4** The display name is the name that will appear in the From field every time you send an e-mail. In the available space,

enter the name you wish to appear (for FAQ purposes the sample has Paul Temple) and then click on Next.

| rnet Connection Wizard                         |                                                                                 |                |
|------------------------------------------------|---------------------------------------------------------------------------------|----------------|
| Your Name                                      |                                                                                 | ×              |
| When you send e-mail,<br>Type your name as you | your name will appear in the From field of the outy<br>would like it to appear. | joing message. |
| <u>D</u> isplay name:                          | Paul Temple                                                                     |                |
|                                                | For example: John Smith                                                         |                |
|                                                |                                                                                 |                |
|                                                |                                                                                 |                |
|                                                |                                                                                 |                |
|                                                |                                                                                 |                |
|                                                |                                                                                 |                |
|                                                | < Back Next >                                                                   | Cancel         |

Step 5Type in the name of the e-mail address you are configuring<br/>(e.g. paul.teample@1and1faq.co.uk) and click on the Next button.

| ternet Connection Wizard  |                                                            |
|---------------------------|------------------------------------------------------------|
| Internet E-mail Address   | 芯                                                          |
| Your e-mail address is th | e address other people use to send e-mail messages to you. |
| E-mail address:           | Daul temple@1and1fag.co.uk                                 |
| -                         | For example: someone@microsoft.com                         |
|                           |                                                            |
|                           |                                                            |
|                           |                                                            |
|                           |                                                            |
|                           |                                                            |
|                           | <back next=""> Cancel</back>                               |

Sending and retrieving mails requires the use of e-mail servers. For your 1&1 e-mail account, the Incoming mail server is an IMAP server, this is not the default server selected in Outlook Express, so you will need to click on Step 6

the drop down

box and Select IMAP from the list.

| net Connection Wizard                                                                         |                       |         |   |
|-----------------------------------------------------------------------------------------------|-----------------------|---------|---|
| -mail Server Names                                                                            |                       |         | č |
| My incoming mail server is a<br>POP3<br>IMAP<br>HTTP<br>Incoming mail (POP3, IMAP + HTTP) see | erver.                |         |   |
| ······································                                                        |                       |         |   |
|                                                                                               |                       |         |   |
|                                                                                               |                       |         |   |
| An SMTP server is the server that is used                                                     | d for your outgoing e | e-mail. |   |
| An SMTP server is the server that is used<br>Outgoing mail (SMTP) server:                     | d for your outgoing a | e-mail. |   |
| An SMTP server is the server that is used<br>Outgoing mail (SMTP) server:                     | d for your outgoing a | e-mail. |   |
| An SMTP server is the server that is used<br>Outgoing mail (SMTP) server:                     | d for your outgoing e | e-mail. |   |
| An SMTP server is the server that is used<br>Outgoing mail (SMTP) server:                     | d for your outgoing a | e-mail. |   |
| An SMTP server is the server that is used<br>Outgoing mail (SMTP) server:                     | d for your outgoing a | e-mail. |   |
| An SMTP server is the server that is used<br>Outgoing mail (SMTP) server:                     | d for your outgoing a | e-mail. |   |

Also you will be required to, enter the addresses for the incoming and outgoing mail servers are required.

| Internet Connection Wizard                                                                                                    | ×     |                                                                                                    |
|----------------------------------------------------------------------------------------------------|-------|----------------------------------------------------------------------------------------------------|
| E-mail Server Names                                                                                                    | 苶     |                                                                                                    |
| My incoming mail server is a IMAP 💌 server.                                                                                                    |       |                                                                                                    |
| Incoming mail (POP3, IMAP or HTTP) server:<br>[imap.1and1.co.uk<br>An SMTP server is the server that is used for your outgoing e-mail.<br>Outgoing mail (SMTP) server:<br>[auth.smtp.1and1.co.uk |       | The incoming mail<br>server address is:<br>imap.1and1.co.uk<br>The outgoing mail<br>server address is:<br>auth.smtp.1and1.co.uk |
| < <u>B</u> ack <u>N</u> ext > C                                                                                                    | ancel |                                                                                                    |

Click on Next to proceed to the next page.

**Step 7** Here you must have your e-mail user name and password for the account you are configuring ready. Please note that the e-mail user name and password are different from your contract number and password.

| Internet Connection Wiz                                                             | ear d                                                                                                    |       |
|-------------------------------------------------------------------------------------|----------------------------------------------------------------------------------------------------|-------|
| Internet Mail Logon                                                                 |                                                                                                    | ×     |
| Type the account nam                                                                | e and password your Internet service provider has given you.                                                                  |       |
| <u>A</u> ccount name:                                                               | paul.temple@1and1faq.co.uk                                                                                                    |       |
| Password:                                                                           | ■ Remember pass <u>w</u> ord                                                                                                  | ]     |
| If your Internet service pr<br>(SPA) to access your ma<br>Authentication (SPA)' cho | ovider requires you to use Secure Password Authentication<br>il account, select the 'Log On Using Secure Password<br>eck box. |       |
| Log on using <u>S</u> ecure                                                         | Password Authentication (SPA)                                                                                                 |       |
|                                                                                     | <back next=""> Ca</back>                                                                                                    | ancel |

**Step 8** You are almost Finished, click Next and Finish.

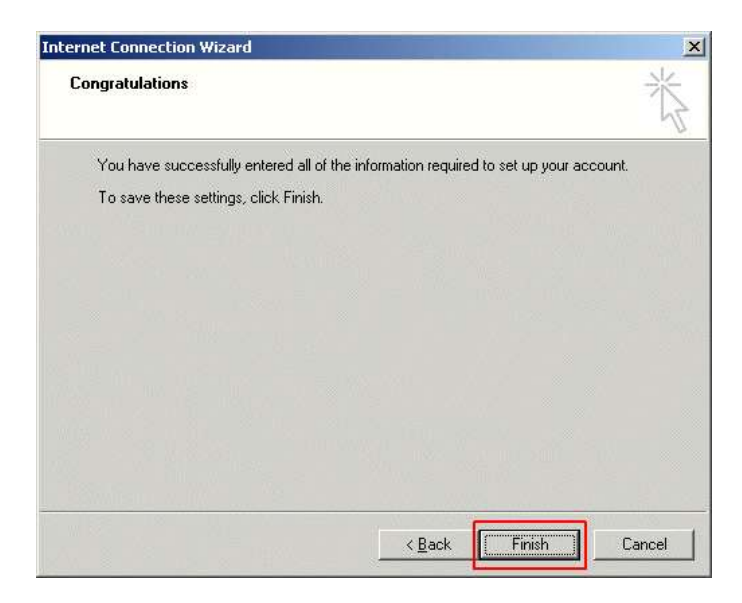

This has setup Outlook Express so that you can receive e-mail, however at 1&1 we use an authentication system to help

prevent spam emails being sent, you will now need to set Outlook Express to use our Authenticated E-Mail servers.

**Step 9** Click on the "Mail" Tab, with will show only e-mail accounts. Select your e-mail account and then press the "Properties Button".

| Account          | Туре                                   | Connection                               | <u>R</u> emove         |
|------------------|----------------------------------------|------------------------------------------|------------------------|
| Active Directory | directory service<br>directory service | Local Area Network<br>Local Area Network | <u>P</u> roperties     |
| imap.1and1.co.uk | mail (default)<br>directory service    | Any Available<br>Local Area Network      | Set as <u>D</u> efault |
| WhoWhere Inter   | directory service                      | Local Area Network                       | Import                 |
|                  |                                        |                                          | Export                 |
|                  |                                        |                                          |                        |

This will show you all the settings for you 1&1 e-mail account in Outlook Express, click on the "Servers" Tab.

| eneral Servers            | Connection           | Security   | Advanced          | IMAP       |
|---------------------------|----------------------|------------|-------------------|------------|
| Server Information        | -                    |            |                   |            |
| <u>My</u> incoming ma     | ail server is a      | IMAP       | server.           |            |
| Incoming mail (I          | MAP): ima            | p.1and1.co | o.uk              |            |
| O <u>u</u> tgoing mail (9 | (MTP): auti          | n.smtp.1an | d1.co.uk          |            |
| Incoming Mail Ser         | ver                  |            |                   |            |
| A <u>c</u> count name:    | pau                  | l.temple@1 | land1faq.co       | .uk        |
| Password:                 |                      |            |                   |            |
|                           | <b>F</b>             | Remember   | pass <u>w</u> ord |            |
| Log on using              | g <u>S</u> ecure Pas | sword Autł | nentication       |            |
| Outgoing Mail Ser         | ver                  |            |                   |            |
| My server re              | quires auther        | ntication  |                   | Settings   |
|                           | 4                    |            |                   | odini iden |
|                           |                      |            |                   |            |
|                           |                      |            |                   |            |
|                           |                      |            |                   |            |

Step 10 At the bottom of the Window there is a section called "Outgoing Mail Server". You will need to tick the box "My server requires authentication".

| eneral            | Servers                                            | Connectio                                  | n Security                             | Advanced                         | IMAP              |
|-------------------|----------------------------------------------------|--------------------------------------------|----------------------------------------|----------------------------------|-------------------|
| Server            | Information                                        | 1                                          |                                        |                                  |                   |
| <u>M</u> y ir     | ncoming m                                          | ail server is                              | a IMAP                                 | server.                          |                   |
| Inco              | ming mail (I                                       | IMAP): in                                  | hap.1and1.co                           | ).uk                             |                   |
| Outg              | ioing mail (1                                      | SMTP): a                                   | uth.smtp.1an                           | d1.co.uk                         |                   |
| Incomir           | na Mail Ser                                        |                                            |                                        |                                  |                   |
| Acco              | ount name:                                         | D                                          | aul.temple@"                           | land1fag.co.                     | uk                |
| –<br>Pass         | word:                                              |                                            |                                        |                                  |                   |
|                   |                                                    |                                            |                                        |                                  |                   |
| 1.7752.424        |                                                    | V                                          | Remember                               | password                         |                   |
|                   | og on usin                                         | g <u>S</u> ecure Pa                        | ] Remember<br>assword Autł             | pass <u>w</u> ord<br>nentication |                   |
| –<br>L<br>Outgoir | og on usin<br>ng Mail Ser                          | g <u>S</u> ecure Pa<br>ver                 | Remember<br>assword Auth               | pass <u>w</u> ord<br>nentication |                   |
| Outgoir           | og on usin<br>ng Mail Ser<br>1y server re          | g <u>S</u> ecure Po<br>ver<br>equires auth | Remember<br>assword Auth<br>entication | pass <u>w</u> ord<br>nentication | iettinas          |
| Outgoir           | og on usin<br>ng Mail Ser<br>1y ser <u>v</u> er re | g <u>S</u> ecure Pa<br>ver<br>equires auth | Remember<br>assword Auth<br>entication | pass <u>w</u> ord<br>nentication | i <u>e</u> ttings |
| Uutgoir           | og on usin<br>ng Mail Ser<br>1y ser <u>v</u> er re | g <u>S</u> ecure Pa<br>ver<br>equires auth | Remember<br>assword Auth<br>entication | pass <u>w</u> ord<br>nentication | i <u>e</u> ttings |
| Outgoir           | og on usin<br>ng Mail Ser<br>1y server re          | g <u>S</u> ecure Pa<br>ver<br>equires auth | Remember<br>assword Auth<br>entication | pass <u>w</u> ord<br>nentication | i <u>e</u> ttings |
| Outgoir           | og on usin<br>ng Mail Ser<br>1y server re          | g <u>S</u> ecure Pa<br>ver<br>equires auth | Remember<br>assword Auth<br>entication | pass <u>w</u> ord<br>nentication | j <u>e</u> ttings |

As default Outlook express should do all the setting for this change, however to check click on the "Settings" button,

the option "Use same settings as my incoming mail server" should be ticked.

Click on "OK" to close this window. The Click on "OK".

Step 11 You have now fully set up your Outlook Express e-mail client to Send & Receive e-mails.

The first time that you Send & Receive you will be asked if you would like to "Download Folders from your mail Server".

So if you have used the e-mail account before on another computer and have filed your e-mails into different folders then

you will download the folders as well.

| Outlook I | Express                                             | ×               |
|-----------|-----------------------------------------------------|-----------------|
| <u>.</u>  | Would you like to download folders from the mail se | rver you added? |
|           | <u>Yes</u> <u>N</u> o                               |                 |

All the folders will be displayed, just click "OK" to show them all.

| Account(s): | 1AP Folders Disolay folders which contain: |               |    | <u>? ×</u>                 |
|-------------|--------------------------------------------|---------------|----|----------------------------|
| imap.1and1  | All Visible                                |               |    | Show<br>Hide<br>Heset List |
| I           |                                            | <u>G</u> o to | ОК | Cancel                     |

You have now successfully setup Outlook Express.